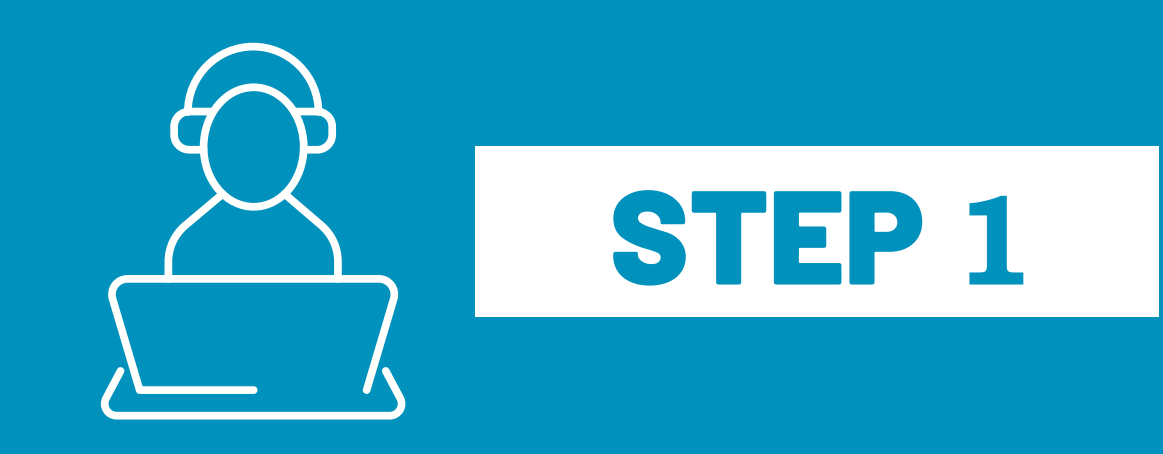

## **VISIT A SHARE REGISTRY** or FOLLOW INSTRUCTIONS IN EMAIL

The share registries in Australia include Link Market Services,

Computershare, BoardRoom and Automic. https://www.linkmarketservices.com.au/, https://www.computershare.com/au https://boardroomlimited.com.au/

https://www.automicgroup.com.au/

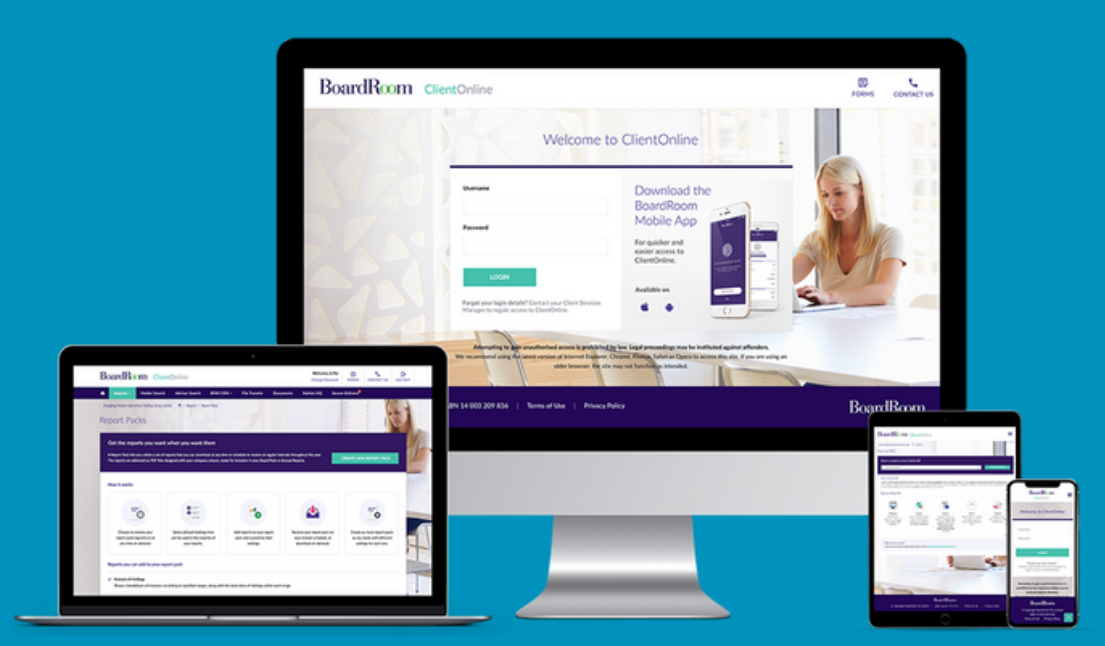

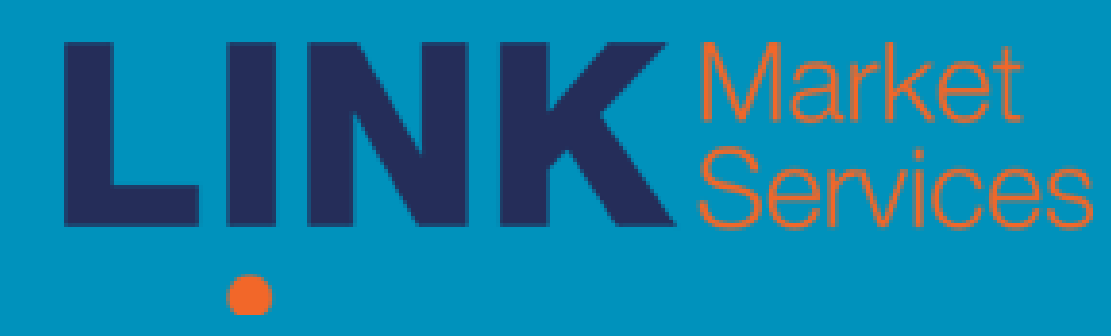

# Computershare

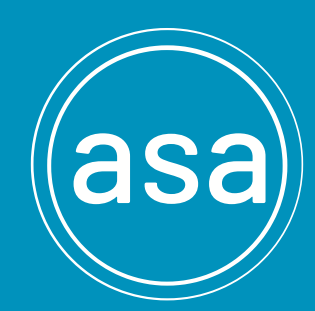

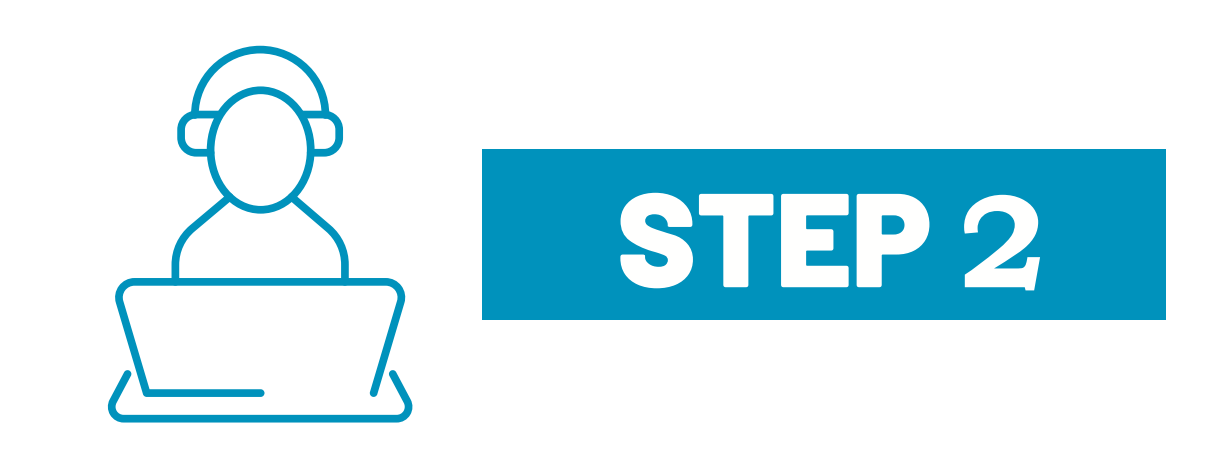

## **VISIT LINK MARKET SERVICES**

In this example we are using Link Market Services. First, please type in linkmarketservices.com.au and, then click 'Investor Login' to visit the share registry.

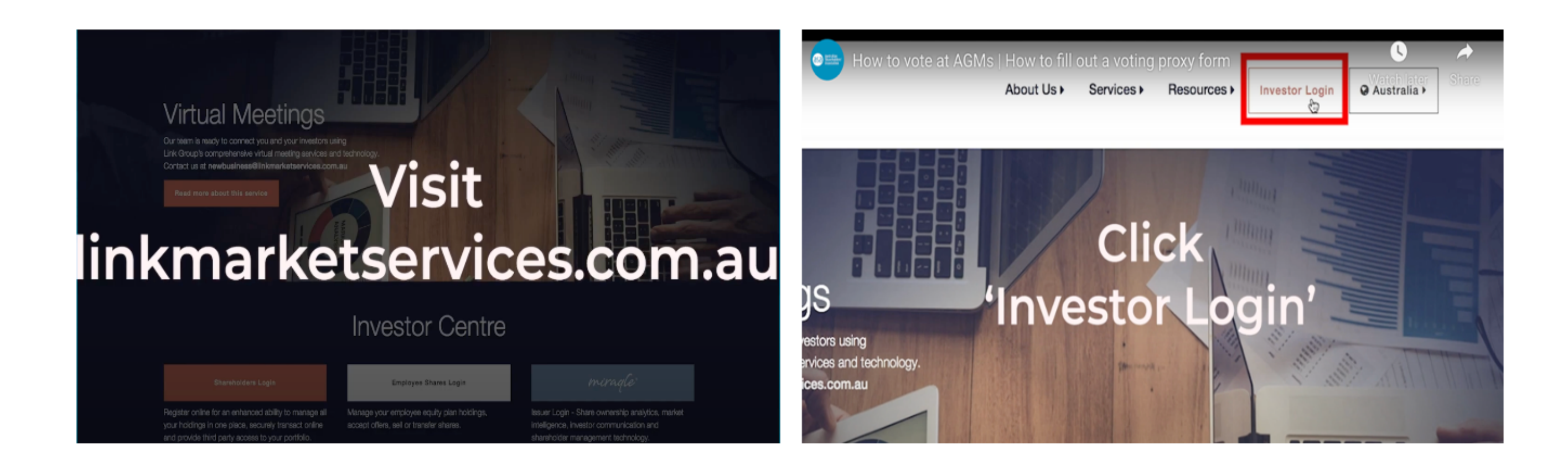

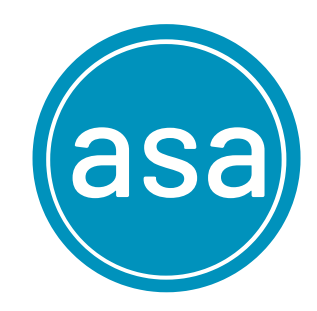

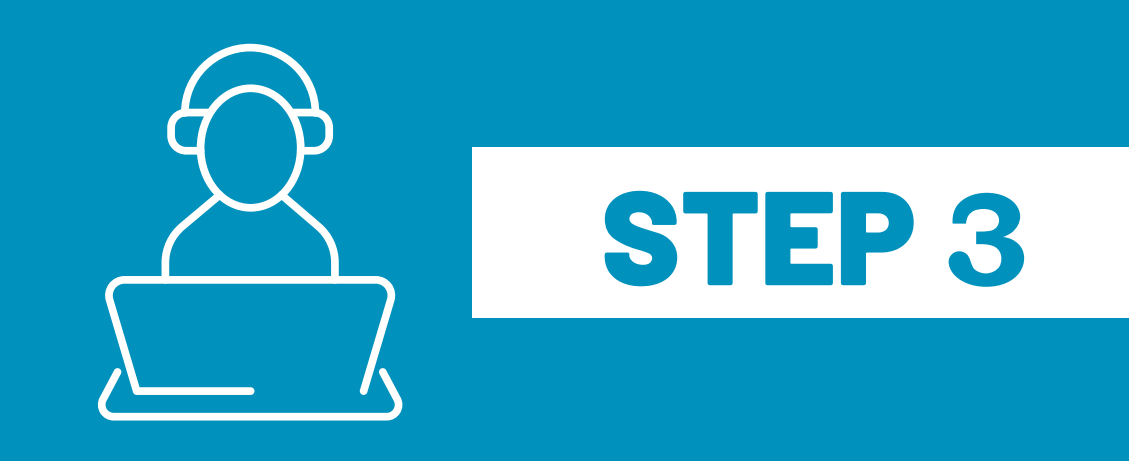

# **ENTER YOUR DETAILS**

Enter your details into the 'Share Registry Website'. Details include: Issuer Name, HIN/SRN, Postcode Click 'Login' and read the 'Declaration Box'. Tick the box and click 'Next'.

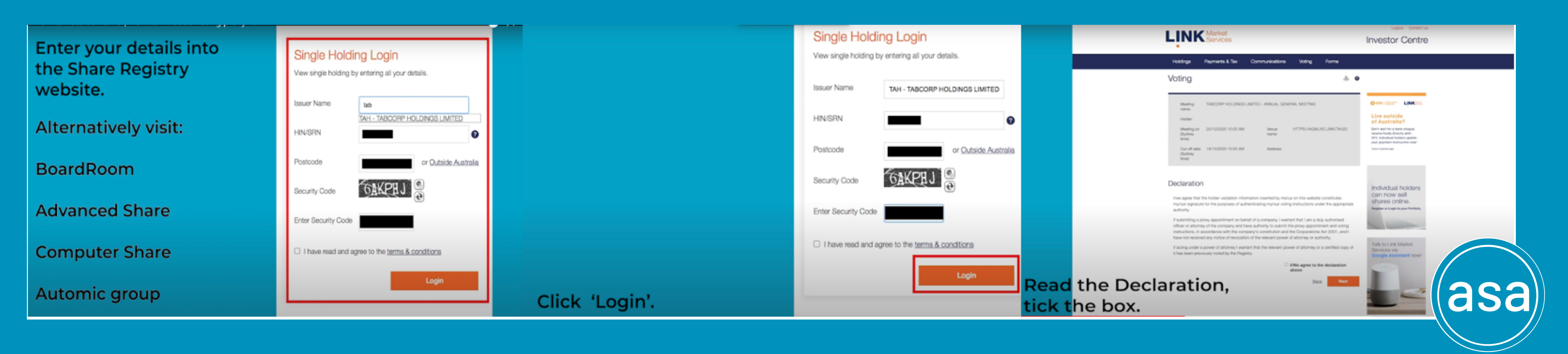

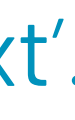

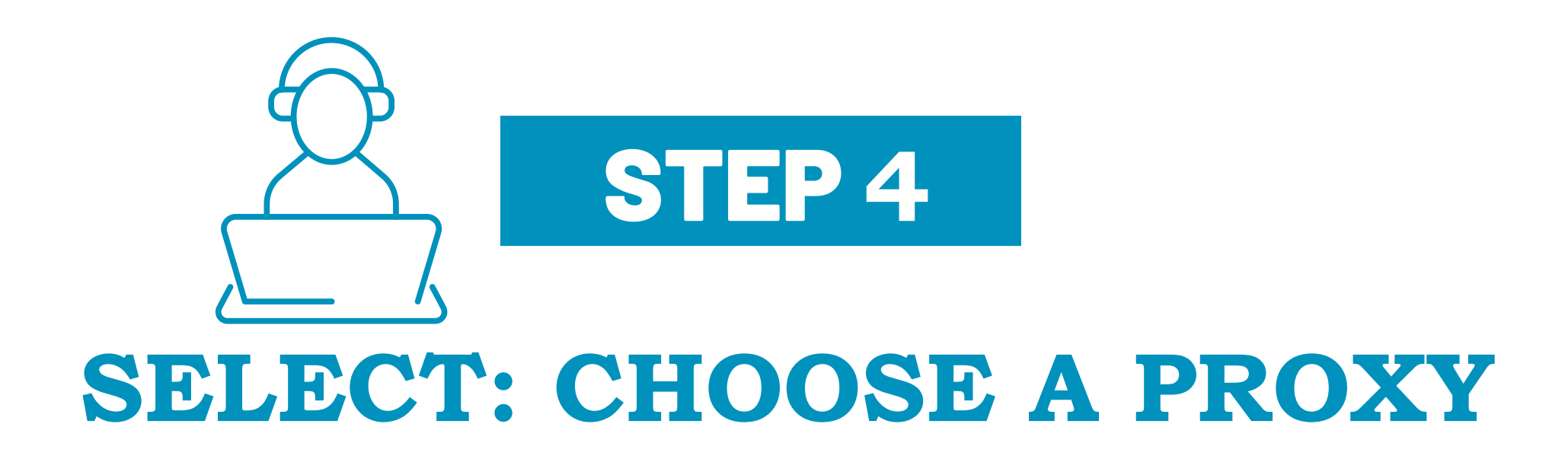

# Award your proxy for all or part of your holding once you have decided, click 'Next'.

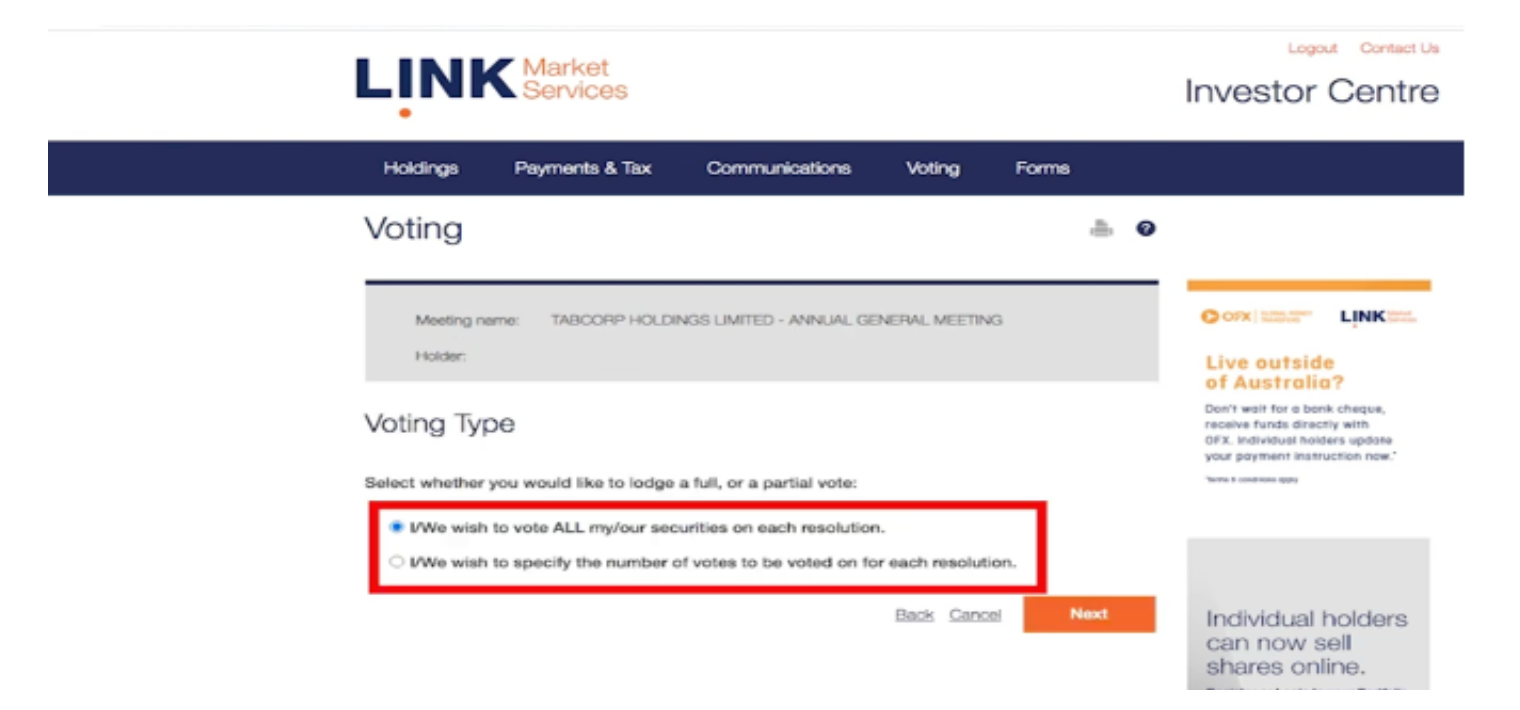

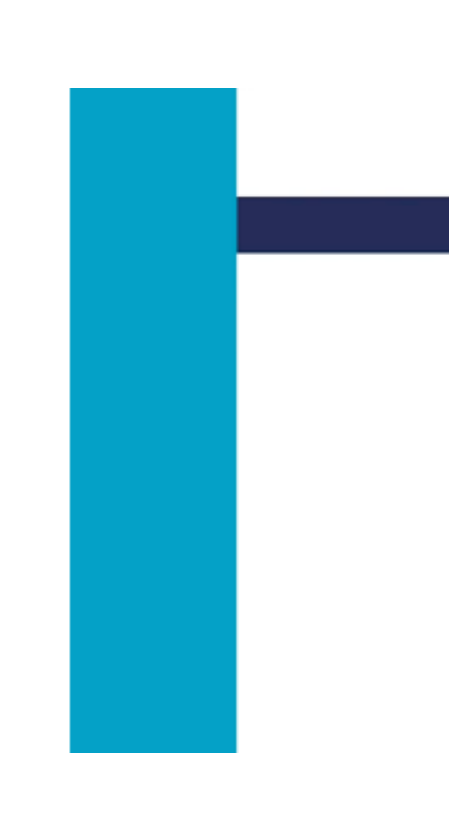

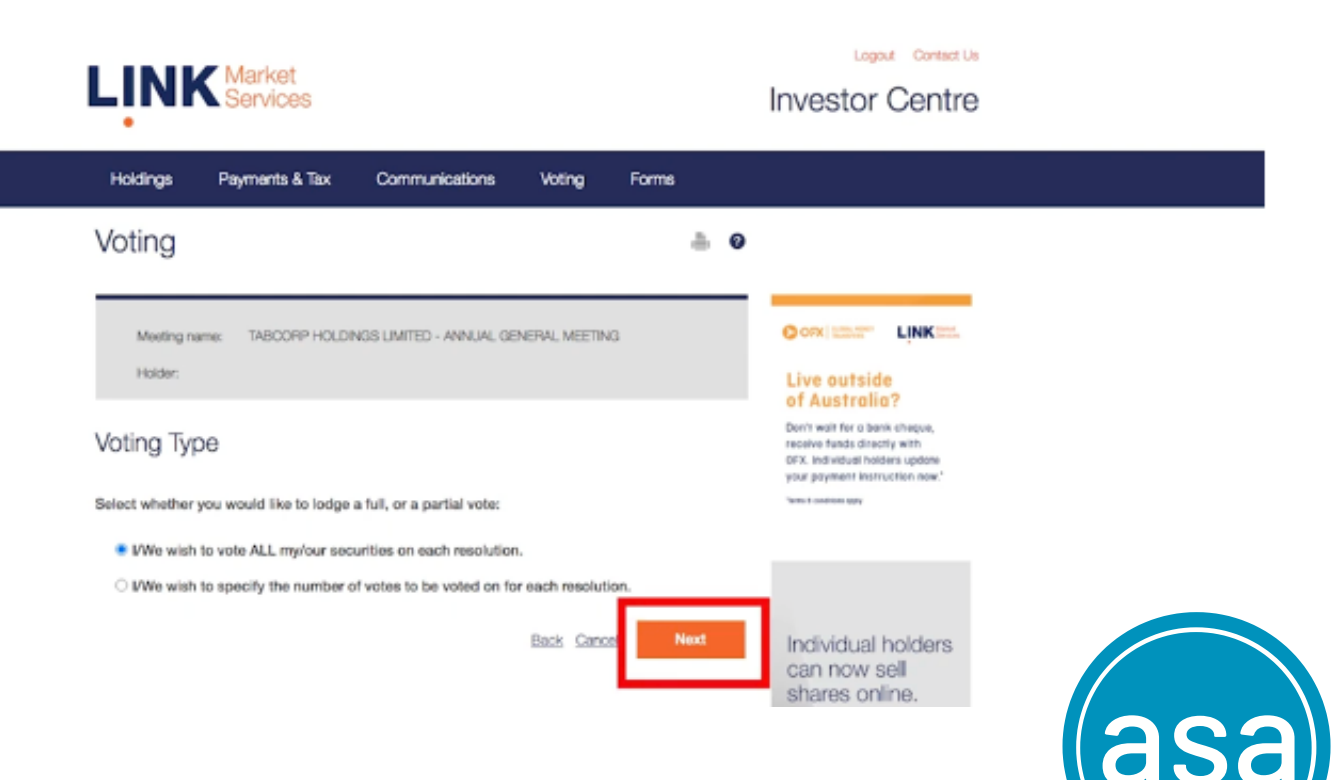

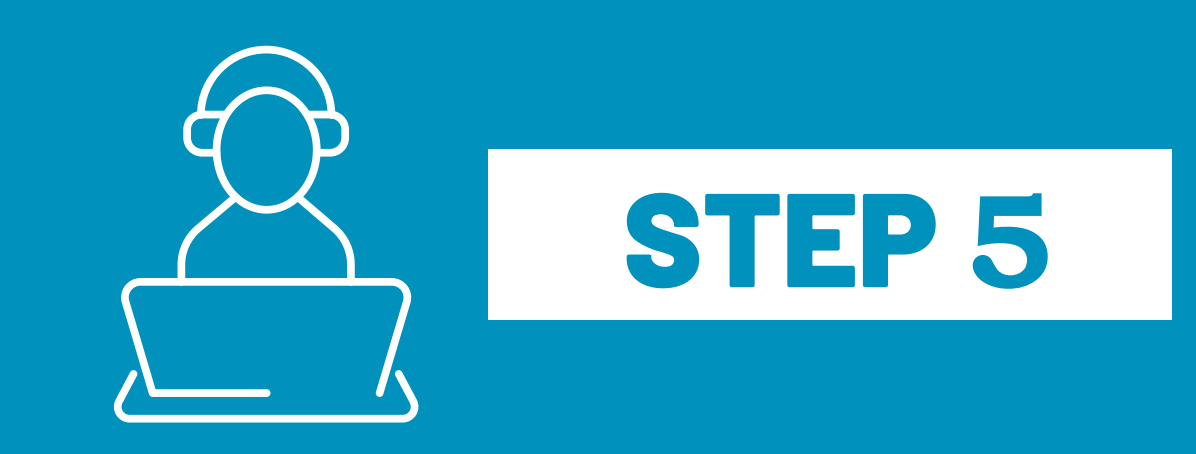

# **NOMINATE AUSTRALIAN SHAREHOLDERS ASSOCIATION**

Select 'Open' and click 'Next' and nominate under 'Corporate Body' the 'Australian Shareholders Association' as your alternate proxy holder in the box provided. After that, click 'Confirm' and it's all finished!

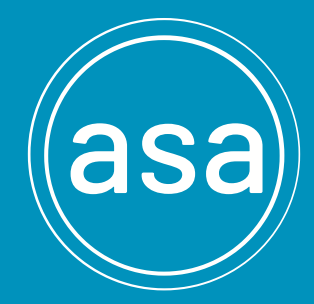

## Type 'Australian Shareholders Association' in the box

### Management Personnel (KMP) for the Tabcorp consolidated group.

The Chairman of the Meeting intends to vote undirected proxies in favour of each item of buisness.

| Reso | olutions                                                                              | For | Against | Abstain | Open   |
|------|---------------------------------------------------------------------------------------|-----|---------|---------|--------|
| 2A   | RE-ELECTION OF MR BRUCE<br>AKHURST AS A DIRECTOR OF<br>THE COMPANY                    | 0   | 0       | 0       | ۲      |
| 2B   | ELECTION OF MS ANNE<br>BRENNAN AS A DIRECTOR OF<br>THE COMPANY                        | 0   | 0       | 0       | •<br>• |
| 2C   | ELECTION OF MR DAVID<br>GALLOP AS A DIRECTOR OF<br>THE COMPANY                        | 0   | 0       | 0       | ۲      |
| 3    | ADOPTION OF REMUNERATION<br>REPORT                                                    | 0   | 0       | 0       | ۲      |
| 4    | GRANT OF PERFORMANCE<br>RIGHTS TO MANAGING<br>DIRECTOR AND CHIEF<br>EXECUTIVE OFFICER | 0   | 0       | 0       | ۲      |

\* Note if you have already lodged your vote, this vote will override it.

## Proxy Appointment

I/We wish to appoint the CHAIRMAN OF THE MEETING.
I/We wish to appoint another person to vote on my/our behalf at the meeting.
Select from either one of the pre-defined proxy holders below
CHAIRMAN
COMPANY SECRETARY
Or nominate alternate proxy holder
Body Corporate
Individual

|    | I/We wish to appoint another person to vote on my/our behalf at the meeting.                        |
|----|----------------------------------------------------------------------------------------------------|
|    | Select from either one of the pre-defined proxy holders below                                       |
|    |                                                                                                    |
|    | Or nominate alternate proxy holder                                                                  |
|    | Body Corporate                                                                                      |
|    |                                                                                                    |
|    | AUSTRALIAN SHAREHOLDERS ASSOCIATION                                                                 |
|    | (Please write in full - abbreviations will not be accepted)                                         |
|    | If appointing a body corporate as your proxy, satisfactory evidence of appointment                  |
|    | as corporate representative must be received before the meeting. If such evidence                   |
|    | as your proxy.                                                                                      |
| If | f you wish to appoint a second proxy holder please contact us.                                      |
| V  | We appoint the nominated proxy holder stated above to act as my/our proxy, and vote on my/our behal |
|    | Back Cancel Next                                                                                    |

## Click 'Next'

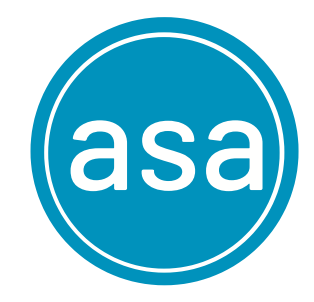

## Click 'Confirm'

| Please | e confirm that the details you have provid                          | ed are correct befo | ore you c   | complete th | nis transaction | n. Your |        |                      |          |
|--------|---------------------------------------------------------------------|---------------------|-------------|-------------|-----------------|---------|--------|----------------------|----------|
| propo  | sed voting directions for each resolution                           | are shown below:    |             |             |                 |         | Trans  | saction ID:          | V        |
| Your   | Vote                                                                |                     |             |             |                 |         | Trans  | saction Date:        | V        |
|        | Appointed Proxy Holder:                                             | AUSTRALIAN SHA      | AREHOLD     | DERS ASSC   | CIATION         |         | Instru | ction Detail         | S        |
|        | Votes Available:                                                    | 1,162               |             |             |                 |         |        |                      |          |
|        | Total votes for this voting instruction:                            | 100%                |             |             |                 |         |        |                      |          |
|        |                                                                     |                     |             |             |                 |         |        | Total vot            | tes f    |
| Reso   | olutions                                                            |                     | For         | Against     | Abstain         | Open    |        |                      |          |
| 2A     | RE-ELECTION OF MR BRUCE AKHURST<br>DIRECTOR OF THE COMPANY          | AS A                |             |             |                 | ~       | Reso   | olutions             |          |
| 2B     | ELECTION OF MS ANNE BRENNAN AS A                                    | A DIRECTOR OF       |             |             |                 | 1       | 2A     | RE-ELECTION          | ON<br>OF |
| 2C     | ELECTION OF MR DAVID GALLOP AS A THE COMPANY                        | DIRECTOR OF         |             |             |                 | 1       | 2B     | ELECTION (           | OF       |
| 3      | ADOPTION OF REMUNERATION REPOR                                      | Т                   |             |             |                 | ✓       | 2C     | ELECTION O           | OF       |
| 4      | GRANT OF PERFORMANCE RIGHTS TO<br>DIRECTOR AND CHIEF EXECUTIVE OFFI | MANAGING<br>CER     |             |             |                 | 1       | 3      | ADOPTION             | OF       |
|        |                                                                     |                     | <u>Back</u> | Cance       | Conf            | ξ       | ≥!⁴    | GRANT OF<br>DIRECTOR | PEF      |

### W0000038930900000010518

ate: Wednesday, 30 September 2020. 4:10 PM

### Appointed Proxy Holder: AUSTRALIAN SHAREHOLDERS ASSOCIATION

Votes Available: 1,162

al votes for this voting instruction: 100%

|                                         | For | Against | Abstain | Open |
|-----------------------------------------|-----|---------|---------|------|
| OF MR BRUCE AKHURST AS A<br>THE COMPANY |     |         |         | 1    |
| MS ANNE BRENNAN AS A DIRECTOR OF<br>Y   |     |         |         | 1    |
| MR DAVID GALLOP AS A DIRECTOR OF        |     |         |         | 1    |
| REMUNERATION REPORT                     |     |         |         | 1    |
| RFORMANCE RIGHTS TO MANAGING            |     |         |         | 1    |
| D CHIEF EXECUTIVE OFFICER               |     |         |         | k    |

## Done!

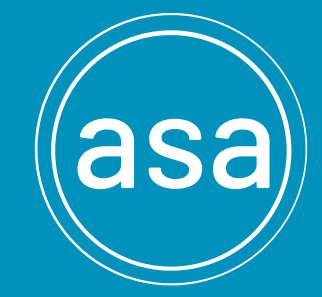